## KATA PENGANTAR

Majelis Tenaga Kesehatan Indonesia (MTKI) adalah lembaga yang berfungsi untuk menjamin mutu tenaga kesehatan yang memberikan pelayanan kesehatan. Salah satu peran dalam program tersebut MTKI adalah menerbitkan Surat Tanda Registrasi (STR). Dalam era globalisasi dan moderndisasi saat ini yang semakin maju MTKI mengambil langkah untuk meningkatkan pelayanannya dalam mempercepat penerbitan STR secara *online* (memanfaatkan jaringan internet).

Oleh karena itu untuk melancarkan dalam prosesnya kami menghadirkan buku ini sebagai penduan tenaga kesehatan dalam melakukan registrasi secara *online* dengan harapan akan lebih mempercepat proses pengajuan dan penerbitan STR serta memberikan informasi/cek status sejauh mana berkas pengajuan yang telah dilakukan.

Kami ucapkan banyak terima kasih atas bantuan berbagai pihak yang terlibat dalam penyusunan buku panduan ini. Kritik dan saran kami harapkan untuk memperbaiki kekurangan.

Juli 2017 Majelis Tenaga Kesehatan Indonesia

## **DAFTAR ISI**

| KA | TA PEN  | IGANTAR                          | 1  |
|----|---------|----------------------------------|----|
| DA | FTAR IS | SI                               | 2  |
| 1. | PENDA   | AHULUAN                          | 3  |
| 2. | AKSES   | S APLIKASI                       | 4  |
| 3. | TAMP    | ILAN APLIKASI                    |    |
|    | 3.1 ME  | ENU BERANDA                      | 5  |
|    | 3.2 ME  | ENU REGISTRASI                   | 5  |
|    | 3.2.1   | Cara Mendapatkan PIN             | 6  |
|    | 3.2.2   | Memulai Registrasi               | 7  |
|    | 3.2.3   | Registrasi Baru                  | 8  |
|    | 3.2.4   | Registrasi Ulang                 | 14 |
|    | 3.2.5   | Simpan Data                      | 18 |
|    | 3.2.6   | Pembayaran Registrasi STR Online | 19 |
|    | 3.2.7   | Upload Foto                      | 23 |
|    | 3.2.8   | Pencetakan Formulir 1a           | 26 |
|    | 3.3 ME  | ENU CEK STATUS                   |    |
| 4. | FREQU   | JENTLY ASKED QUESTIONS (FAQ)     | 32 |
| 5. | KESIM   | IPULAN                           | 33 |
| 6. | DAFT    | AR PENYUSUN                      | 34 |

# PANDUAN REGISTRASI ONLINE BAGI TENAGA KESEHATAN BERBASIS WEB

## 1. PENDAHULUAN

Aplikasi pendaftaran pengajuan Surat Tanda Registrasi (STR) berbasis *web*/jaringan internet yang dikembangkan oleh Majelis Tenaga Kesehatan Indonesia (MTKI) ditujukan untuk memfasilitasi pendataan pendaftaran tenaga kesehatan untuk registrasi baru secara *online*. Dengan pendaftaran secara *online*, diharapkan dapat mempercepat proses penerbitan STR & transparansi proses status penyelesaian berkas.

Sebelum masuk ke dalam aplikasi, berikut berkas yang harus disiapkan terlebih dahulu oleh tenaga kesehatan :

- 1. Memiliki alamat email sendiri
- 2. Kartu Tanda Penduduk (KTP)
- 3. NPWP (jika yang sudah memiliki)
- 4. Alamat Korespondensi (jika alamat berbeda dengan tempat tinggal)
- 5. Alamat tempat kerja (jika sudah bekerja)
- 6. Ijazah terakhir
- 7. Sertifikat Uji Kompetensi (baru diberlakukan untuk perawat DIII, bidan, Ners, dan Kesehatan Masyarakat) (\*untuk Registrasi baru)
- 8. Surat rekomendasi kecukupan SKP dari Organisasi Profesi (\*untuk Reregistrasi/Perpanjangan STR)

#### 2. AKSES APLIKASI

Penggunaan Aplikasi Pendaftaran *Web* MTKI sama halnya dengan penggunaan aplikasi berbasis *web* lainnya yang menggunakan jaringan internet. Untuk menggunakan aplikasi ini dibutuhkan perangkat komputer/laptop dan koneksi internet.

Menggunakan aplikasi ini adalah dengan cara :

- Buka browser (contoh: Internet Explorer, Mozilla Firefox, Google Chrome, atau Safari)
- Ketik alamat (URL) Aplikasi Pendaftaran *Web* MTKI melalui : *mtki.kemkes.go.id.* Setelah alamat / URL dimasukan, maka akan muncul tampilan seperti dibawah ini :

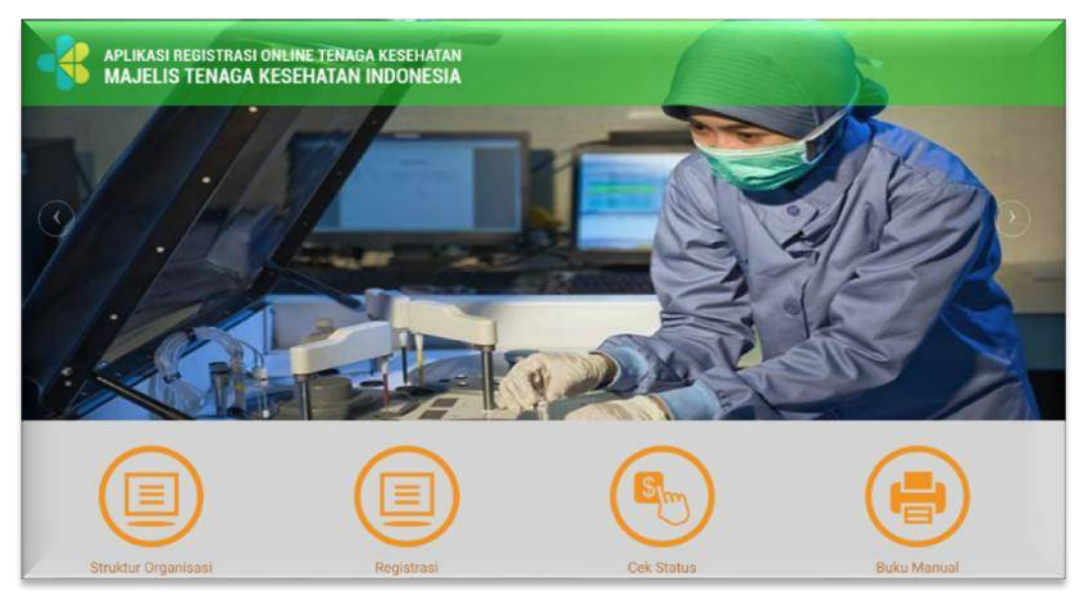

• Aplikasi Pendaftaran Web MTKI siap diakses.

## 3. TAMPILAN APLIKASI

## **3.1 MENU BERANDA**

Menu Beranda berisi tampilan awal dari aplikasi registrasi *online*, terdapat 4 (empat) menu utama pada aplikasi pendaftaran *web* MTKI sebagai berikut:

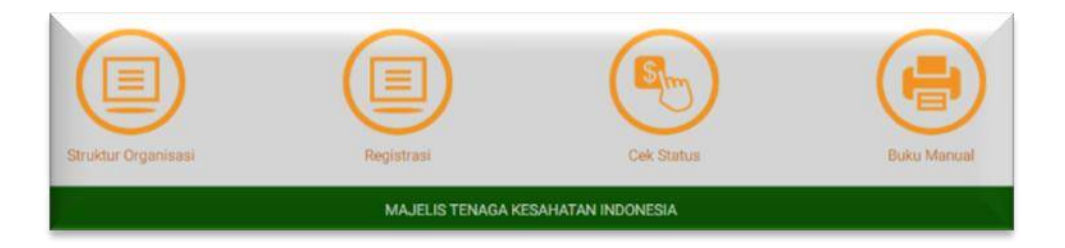

Anda bisa mengklik *icon* tersebut, untuk melihat struktur organisasi MTKI silahkan klik icon "**Struktur Organisasi**", untuk memulai proses pendaftaran klik "**Registrasi**", untuk mengecek sejauh mana berkas pengajuan STR klik "**Cek Status**" (akan diterangkan lebih lanjut), dan untuk mengetahui panduan pengisian klik "**Buku Manual**"

## **3.2 MENU REGISTRASI**

Menu Registrasi digunakan untuk tenaga kesehatan melakukan pendaftaran, dan pengisian data. langkah awal klik *icon* "**Registrasi**". Selanjutnya akan muncul halaman registrasi :

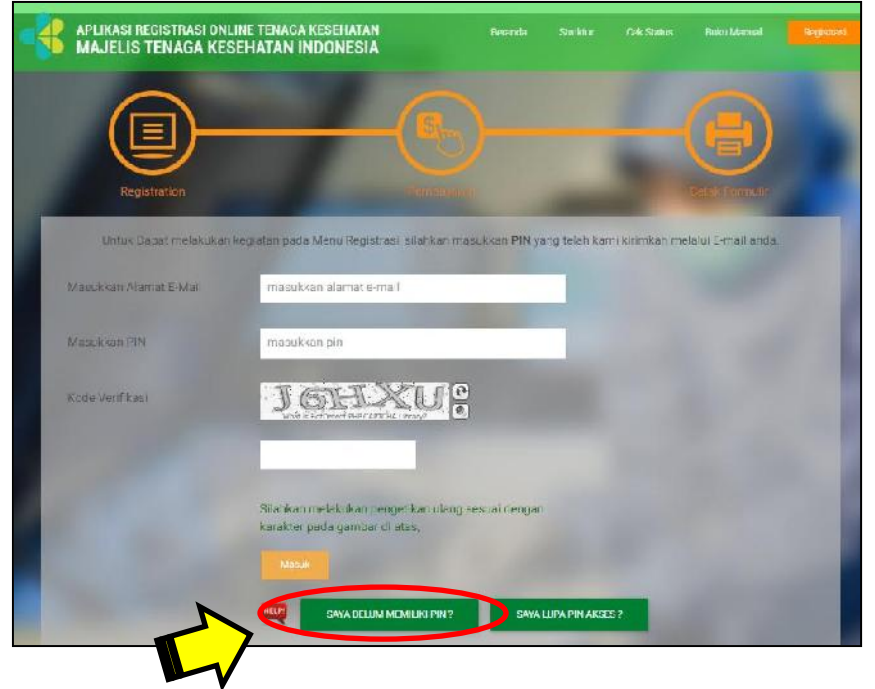

## 3.2.1 Cara Mendapatkan PIN

Untuk dapat melakukan registrasi, setiap tenaga kesehatan harus memiliki PIN terlebih dahulu. Klik "**Saya Belum Memiliki PIN" :** 

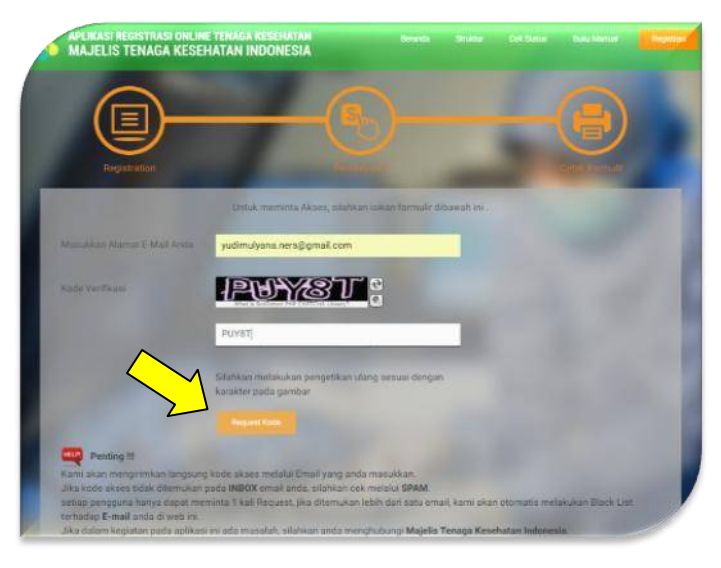

- ✓ Masukkan alamat email pada *field*
- ✓ Isi Kode Verifikasi pada *field*
- ✓ Klik tombol "*Request Code*"
- ✓ Selanjutnya sistem akan mengirimkan langsung kode akses melalui email yang telah dimasukkan.
- Catatan : Pemohon diwajibkan memiliki email sendiri, satu email hanya bisa digunakan untuk satu pengguna dan digunakan untuk seterusnya. Jika PIN belum diperoleh, dianjurkan untuk membuat email baru dikarenakan email yang dipakai tidak terbaca oleh server.

Berikut contoh balasan email yang diterima oleh pemohon yang berisikan kode PIN untuk bisa masuk ke aplikasi :

| Gmail -                | fn 🔁 θ 👔 🕅 " 🦫 " Lainnya "                                                                                                    |     |
|------------------------|----------------------------------------------------------------------------------------------------|-----|
| TULIS M                | ujelis Tenaga Kesehatan Indonesia :: Code Akses 🍵 🛛 📧 👘 👘                                                                                                    | e s |
| lotak Masuk (19)       | Majelis Tenaga Kesehatan Indonesia «registrasi.mtil@kemkes.go.id» 15 Mei (5 hari yang lalu)                                                                                                    |     |
| Berbintang             | di ke saya +                                                                                                    |     |
| Penting                | We share the Markov state to a second state and a second state of RM 1 1                                                                                                    |     |
| Pesan Terkirim         | terma kashi anda tekan mengajukan permononan PM.<br>Dalam pengisian formulir mohon diperhatikan penggunaan form :                                                                                                    |     |
| Draf                   | 1. Untuk Registrasi Baru harus menggunakan Form Registrasi Baru                                                                                                    |     |
| ingkaran               | Apabila terjadi kesalahan dalam menggunakan form maka data akan ditolak oleh sistem yang mengakibatkan Saudara harus mengisi kembali sesuai ketentuan.<br>Apabila terjadi kesalahan mata akan terjadi arang data anat pengabungan dangan data 1977 Sabingan angkar berup m |     |
| Selengkapnya *         | мрана керил кезаанан така акан керил егот ока рама заак репуузионуун октуратока и по, эктерууз законга пагоз теклолан теузилар кетели,                                                                                                    |     |
| -                      | E-Mail : yudimulyana.ners@gmail.com                                                                                                    |     |
| Yudi - Q               | PN Anda 258921                                                                                                    |     |
|                        | Kode akses harap disimpan karena digunakan apabila anda memerlukan informasi diaplikasi registrasi online.                                                                                                    |     |
| $\sim$                 | Setelah form disi dengan benar berkas segera di kirm ke Majelis Tenaga Kesehatan Provinsi (MTKP) masing-masing dengan susunan sebagai berkut :                                                                                                    |     |
|                        | Pendaftaran STR Baru                                                                                                    |     |
|                        | 1. Print out Formulir 1a Lembar 1 dan 2                                                                                                    |     |
|                        | 2. Upload pas foto background merah                                                                                                    |     |
|                        | 3. Fotocopy ljazah Pendidikan terakhir legalisir 2 lembar                                                                                                    |     |
| Tidak ada chat terbaru | 4. Fotocopy Transkrip Nilai legalisir 2 kembar                                                                                                    |     |
| Mulai yang baru        | <ol> <li>Fotocopy Serbifkat Kompetensi (baru berlaku untuk lukusan Dill Keperawatan, bidan, dan ners)</li> </ol>                                                                                                    |     |

## ✓ Yang perlu diperhatikan adalah peringatan sebagai berikut :

#### HELP! Penting !!!

- · Kami akan mengirimkan langsung kode akses melalui Email yang anda masukkan.
- Jika kode akses tidak ditemukan pada INBOX email anda, silahkan cek melalui SPAM.
- setiap pengguna hanya dapat meminta 1 kali Request, jika ditemukan lebih dari satu email, kami akan otomatis melakukan Black List terhadap E-mail anda di web ini.
- Jika dalam kegiatan pada aplikasi ini ada masalah, silahkan anda menghubungi Majelis Tenaga Kesehatan Indonesia.

### 3.2.2 Memulai Registrasi

✓ Apabila telah mendapatkan kode PIN, kemudian kembali ke Menu Registrasi, Isikan alamat email, kode PIN yang didapat pada form seperti contoh berikut, isi ulang Kode Verifikasi kemudian klik "MASUK":

| APLIKASI REGISTRASI ONLI<br>MAJELIS TENAGA KESI                                                                                                    | NE TENAGA KESEHATAN<br>EHATAN INDONESIA                           | Beranda Struktur             | Cek Status Buku Manual           | Registrasi |
|----------------------------------------------------------------------------------------------------|-------------------------------------------------------------------|------------------------------|----------------------------------|------------|
|                                                                                                    |                                                                   |                              |                                  |            |
|                                                                                                    | C                                                                 |                              |                                  |            |
| Untuk Dapat melakukan k                                                                                                    | egiatan pada Menu Registrasi, silahka                             | n masukkan PIN yang telah ka | mi kirimkan melalui E-mail anda. |            |
| Masukkan Alamat E-Mail                                                                                                    | yudimulyana.ners@gmail.com                                        |                              |                                  |            |
| Masukkan PIN                                                                                                    | 258y21                                                            |                              |                                  |            |
| Kode Verifikasi                                                                                                    | Mavsa                                                             | 0                            |                                  |            |
|                                                                                                    | M8V98                                                             |                              |                                  |            |
|                                                                                                    | Silahkan melakukan pengetikan ul<br>karakter pada gambar di atas, | ang sesuai dengan            |                                  |            |
| Contraction of the local division of the local division of the loc |                                                                   |                              |                                  |            |
| Contract of the local division of the local division of the local  | SAYA BELUM MEMILIKI PIN                                           | I? SAYA LUPA PIN AKS         | ES?                              |            |

✓ Apabila email dan pin akses yang dimasukkan sesuai, maka sistem akan menampilkan :

| APLIKASI REGISTRASI ONLINE TENAGA KESEHATAN<br>MAJELIS TENAGA KESEHATAN INDONESIA | Heranda           | Si n Alber    | Cek Status     | Pado) Menciel      | Registrasi   |
|-----------------------------------------------------------------------------------|-------------------|---------------|----------------|--------------------|--------------|
|                                                                                   |                   |               |                |                    |              |
|                                                                                   |                   |               |                | Ð                  |              |
| Registratión                                                                      |                   |               |                |                    |              |
| Saya belum pernah sama sekali registrasi Online atau Manual ? (Kilk Disini)       |                   |               |                | _                  | $\checkmark$ |
| Sebelumnya saya sutah pernah melakukan registrasi Manual, dan saat ini sa         | iya akan melakoki | an Registrasi | Ulang Secara ( | Online (Klik Disin | 0            |

- ✓ Untuk melakukan registrasi pilih "Klik Disini" :
  - 1. Pilihan untuk melakukan Registrasi Baru
  - 2. Pilihan untuk melakukan Perpanjangan STR/Registrasi ulang

## 3.2.3 Registrasi Baru

Klik pilihan pertama jika Saudara belum pernah mengajukan STR sebelumnya, maka akan muncul :

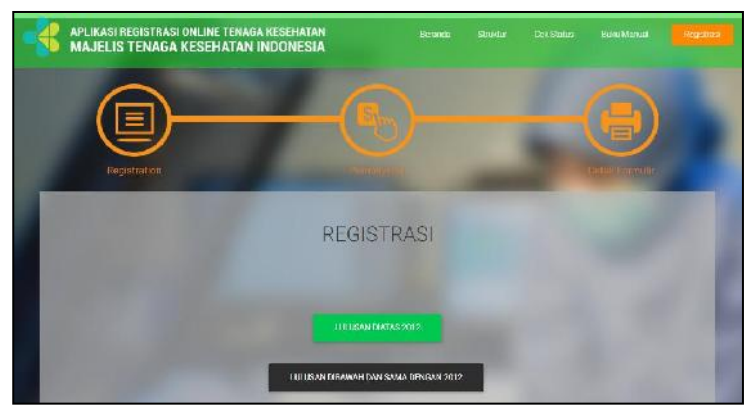

Klik sesuai dengan tahun lulus Saudara menamatkan Pendidikan Tinggi, seperti yang ditunjukan gambar di atas

✓ Jika Saudara lulusan di atas 2012, kemudian akan muncul :

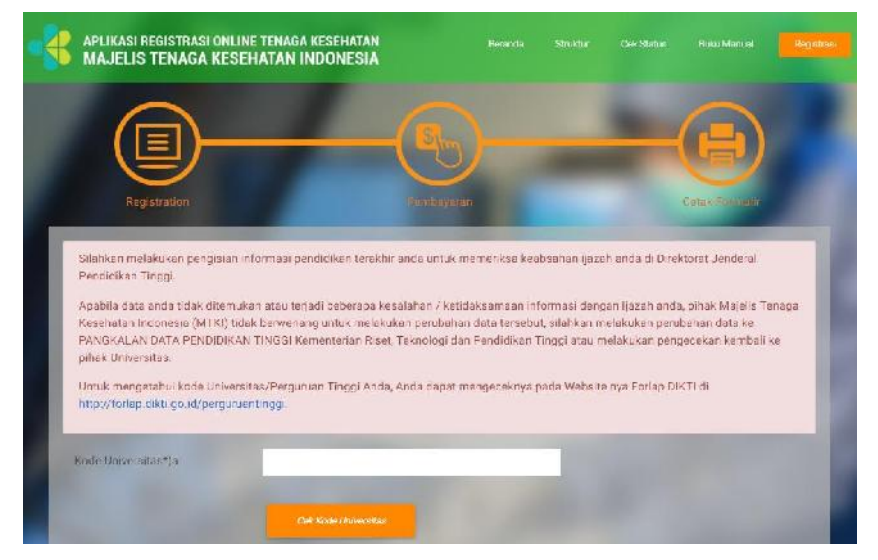

✓ Masukkan kode Universitas Saudara, silahkan kunjungi website <u>http://forlap.dikti.go.id/perguruantinggi</u> untuk mengetahui kode Universitas Saudara menyelesaikan pendidikan Perguruan Tinggi

| Program Studi | pilih prod:                                                       |  |
|---------------|-------------------------------------------------------------------|--|
| NIM           |                                                                   |  |
|               | * NIM berupa angka dan huruf saja, hilangkan karakte<br>yong lain |  |
|               |                                                                   |  |

✓ Lengkapi Program Studi dan NIM, kemudian klik "Cari Data". Masukkan NIM <u>tanpa tanda baca dan spasi</u>, maka akan muncul keterangan singkat mengenai data-data anda :

- ✓ Jika data sesuai kemudian klik "Proses"
- ✓ Ketika klik "CARI DATA" tidak muncul biodata singkat anda, maka akan tampil keterangan "Data tidak ditemukan, silahkan cek data anda di Perguruan Tinggi tempat anda belajar
- ✓ Jika hal tersebut terjadi, kemungkinan sekretariat di perguruan tinggi tempat anda belajar belum memasukan data anda secara nasional di DIKTI. Silahkan menghubungi pihak Universitas.

## A. Langkah 1 : Pengisian Informasi Pribadi

Selanjutnya terdapat 3 (tiga) tahapan dalam melakukan pendaftaran baru:

✓ Tahapan pertama adalah melakukan pengisian data pribadi, sistem akan menampilkan halaman data baru seperti contoh berikut :

|                                                             | EMENTRIAN<br>ESEHATAN<br>EPUBLIK<br>IDONESIA                               |                                                    | Beranda                       | Registraal              | Gheck St |
|-------------------------------------------------------------|----------------------------------------------------------------------------|----------------------------------------------------|-------------------------------|-------------------------|----------|
| ndaftaran Data                                              | i Baru                                                                     | _                                                  |                               |                         |          |
| ISILAH DATA BERI<br>KESALAHAN PEN<br>Tarak "ywylodiai", Wan | KUT INI DENGAN L<br>SISIAN DATA MENJ<br>na Merah <sup>2</sup> ) tanda Into | ENGKAP DAN BENAR,<br>IADI TANGGUNG JAWA;<br>Litor. | PERIKSA KEMBALI<br>9 SAUDARA. | SEBELUM DI SIMP         | Loge.    |
| LANGKAH 1<br>Step 1<br>Info Pribadi                         | :: Informasi                                                               | Pribadi<br>Step 2<br>Info Administrasi             | >                             | Step 3<br>Uji Kompetens | í        |
| Daftar Mala Li MTKP                                         | DKI IAKARTA                                                                | •                                                  |                               |                         |          |
| Darcar Piela CT PIT R                                       |                                                                            |                                                    |                               |                         |          |
| No KTP * )                                                  | 32112213018330005                                                          | 5                                                  |                               |                         |          |
|                                                             | 353014896446000                                                            | 5                                                  |                               |                         |          |

✓ Pemilihan MTKP disesuaikan dengan keberadaan Saudara

## ✓ Lewati pengisian No NPWP jika belum memiliki NPWP

| Tempat Lahir     | SUMEDANG                                                                              |
|------------------|---------------------------------------------------------------------------------------|
|                  | Y Restikan bempet lahir yang anda masukan balah sesual dangan yang berbera di Ljazah. |
| Tanggal Lahir :  | Tahun *) 1983 / Bulan *) Januari 💌 / Tanggal *) 13                                    |
| Jenis Kelamin *) | Pris 💌                                                                                |
| INFO IBU KANDU   | ING                                                                                   |

| Alamat Rumah *)     | Jelec sekter VI no.13      |
|---------------------|----------------------------|
| Propinsi *)         | BANTEN                     |
| Kabupaten/Kota *)   | KOTA TANGERANG             |
| Kecamatan *)        | CREDUG                     |
| Desa/Kelurahan *)   | SUDIMARA JAYA              |
| RT                  | 004 RW 007 Kode Pos 15151  |
| Telp Rumah          | +62                        |
| (optional)          |                            |
| No. HP 1 *)         | 085863371789               |
| No. HP 2 (optional) | +62                        |
| No Faksimile        |                            |
| (optional)          |                            |
| E-mail *)           | yudimulyana.ners@gmail.com |

✓ Isi Detil Alamat Rumah sesuai KTP

| Alamat korespodensi s   | sama dengan alamat rumah. |
|-------------------------|---------------------------|
| Alamat Korespondensi *) | Jajac hang jabat III/F.3  |
| Propinsi *)             | DKI JAKARTA               |
| Kabupaten/Kota *)       | KOTA JAKARTA SELATAN      |
| Kecamatan *)            | KEBAYORAN BARU            |
| Desa/Kelurahan *)       | Pilh Kelurshan            |
| RT                      | R.W Kode Pos              |

- ✓ Jika Alamat Korespondensi sama dengan KTP, klik pada kotak kecil di kiri atas. Isi alamat korespondensi sesuai dengan tempat tinggal saat pengurusan STR jika berbeda dengan KTP.
- ✓ Apabila semua data Informasi Pribadi telah diisi klik tombol "Melanjutkan Step Berikutnya"
- B. Langkah 2 : Pengisian Informasi Administrasi
- Tahapan kedua : melakukan pengisian data Informasi Administrasi

|                        | an y tanda mio crior .      |                          |
|------------------------|-----------------------------|--------------------------|
| LANGKAH 2 :: In        | formasi Administrasi        |                          |
| Step 1<br>Info Pribadi | Step 2<br>Info Administrasi | Step 3<br>Uji Kompetensi |
| enis Tempat Kerja      | Kantor Pemerintah           |                          |
| itatus Tempat          | Pemerintah                  |                          |
| lama Tempat Kerja      | BPPSDM KESEHATAN            |                          |
| amat Kerja             | JALAN HANG JEBAT III/F.3    |                          |
| ropinsi                | DKI JAKARTA                 |                          |
| abupaten Kota          | KOTA JAKARTA SELATAN        |                          |
| elp Kantor             | 7257822 Ext:                |                          |
| atus Pegawai           | PNS                         |                          |

| PENDIDIKAN          |                           |                 |                     |
|---------------------|---------------------------|-----------------|---------------------|
| lenis Pendidikan *) | Pendidikan Dalam Negeri 💌 | ]               |                     |
| Negara Asal *)      | Indonesia                 | ]               |                     |
| Nama Universitas *) | UNIVERSITAS PADJADJARAN   |                 |                     |
| No Ijasah *)        | 86.67597/A3.0811          | Tgl. 2008-12-10 | Conton : 2014-04-28 |
| KOMPETENSI          |                           |                 |                     |
| Profesi*)           | Perawat                   | ]               |                     |
| Kompetensi *)       | Ners (PRO)                | ]               |                     |
| Sub Kompetensi      | Pilih Sub Kompetensi      | ]               |                     |
|                     |                           |                 |                     |

- ✓ Pastikan <u>Nomor Ijazah</u> sesuai, bukan <u>nomor seri</u> ijazah
- ✓ Apabila semua data <u>Informasi Administrasi</u> telah diisi klik tombol "Melanjutkan Step Berikutnya" untuk melakukan pengisian data tahapan berikutnya, dan apabila ingin kembali pada tahapan sebelumnya klik "Step Sebelumnya".

## C. Langkah 2 : Pengisian Uji Kompetensi

Tahapan ketiga melakukan pengisian data informasi Uji Kompetensi

| LANGKAH 3 :: Informa          | si Uii Kompetensi                              |                          |
|-------------------------------|------------------------------------------------|--------------------------|
| Step 1<br>Info Pribadi        | Step 2<br>Info Administrasi                    | Step 3<br>Uji Kompetensi |
| Tempat Uji Kompetensi *)      |                                                |                          |
| Tanggal Uji Kompetensi        | Conton : 2014-08-24                            |                          |
| lomor Sertifikat Kompetensi   |                                                |                          |
| langgal Sertifikat Kompetensi | Conton : 2014-08-24                            |                          |
| Untu                          | x Profesi Perawat, Ners, dan Bidan WAJIB DIISI |                          |

- ✓ Lewati langkah di atas bagi Profesi yang belum memberlakukan Uji Kompetensi.
- ✓ Apabila semua data informasi Uji Kompetensi telah diisi klik tombol "Melanjutkan Step Berikutnya" untuk melakukan pengisian data tahapan berikutnya, dan apabila ingin kembali pada tahapan sebelumnya klik "Step Sebelumnya".

## 3.2.4 Registrasi Ulang

Klik pilihan kedua jika Saudara sudah mempunyai STR sebelumnya dan masa berlaku akan habis (3 bulan sebelum berakhir), serta akan melakukan perpanjangan STR/Reregistrasi

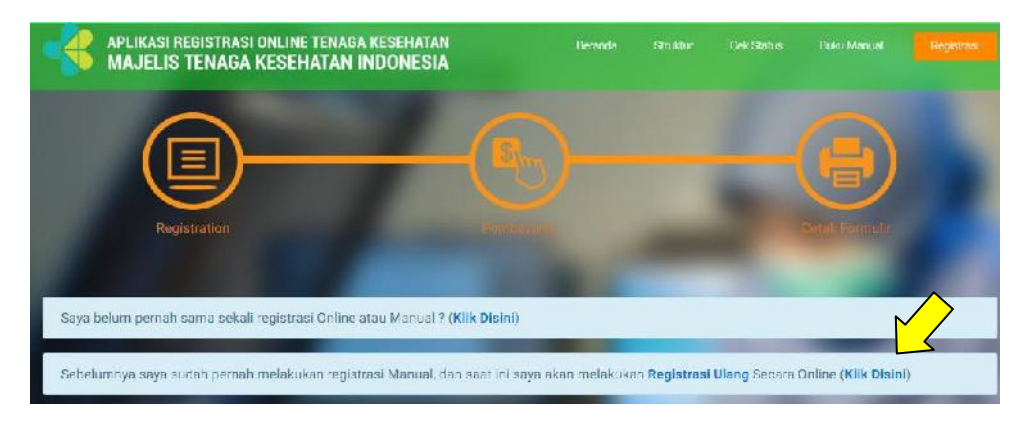

Untuk melakukan perpanjangan STR secara online, harap disiapkan STR lama. Masukan data ; **Nama lengkap**, **Tempat lahir**, dan **Tanggal Lahir** (tahun-bulan-tanggal) seperti contoh di bawah ini :

| KEMENT<br>KESEHA<br>REPUBL<br>INDONE    | TRIAN<br>TAN<br>IK<br>SIA                                                                                                    | Beranda                                                                                                    | Registrasi | Check State |
|-----------------------------------------|----------------------------------------------------------------------------------------------------|----------------------------------------------------------------------------------------------------|------------|-------------|
| e-Registration                          |                                                                                                    |                                                                                                    |            |             |
|                                         |                                                                                                    |                                                                                                    |            | Lopevt      |
| Untuk Mencari data pribadi, silah       | kan anda mengisikan formuli<br>tanda lata Sirar                                                                                                    | r dibawah ini :                                                                                                    |            |             |
| Nama Lengkap / Nama Depan *)            | YUDI MULYANA                                                                                                    |                                                                                                    |            |             |
| •Name Ande pade saat Reported           |                                                                                                    |                                                                                                    |            |             |
| Tanggal Lahir *)                        | 1983-01-13                                                                                                    |                                                                                                    |            |             |
| * Tanggat Lattir Ansla pada saat Region | ea Comph Parmar (1992-12-28)                                                                                                    |                                                                                                    |            |             |
| Tempat Lahir *)                         | Sumedang                                                                                                    |                                                                                                    |            |             |
| * Tempat Latir Anda pada sear Regene    | -                                                                                                    |                                                                                                    |            |             |
|                                         |                                                                                                    |                                                                                                    |            |             |
|                                         | and the second second se | Contraction of the Contraction of the Contraction o |            |             |

Jika data Saudara sesuai dengan database MTKI, maka akan muncul :

| -             | KEMENTRIAN<br>KESEHATAN<br>REPUBLIK<br>INDONESIA | Boranda                         | Rogistrasi          | Check Status |
|---------------|--------------------------------------------------|---------------------------------|---------------------|--------------|
| Re-Registrati | ion                                              |                                 |                     |              |
| Ue a          | mat datang xemba – Yudi Mulyana – di Kag         | stras Ulang Unline Majelis Tena | iga Kesehatan Indor | Laga.        |
|               |                                                  |                                 |                     |              |
|               | Majelis Ter                                      | aga Kesehatan Indonesia         |                     |              |

Klik "**Procced**" jika data Saudara telah ditemukan, hampir sama dengan Registrasi Baru langkah-langkahnya sebagai berikut :

## A. Langkah 1 : Informasi Pribadi

|                                                                                                    | MENTRIAN<br>SELIATAN<br>PUBLIK<br>DONESIA Beranda Registrasi Check Sta                                                                                                    |
|----------------------------------------------------------------------------------------------------|----------------------------------------------------------------------------------------------------|
| e-Registration                                                                                                    |                                                                                                    |
|                                                                                                    |                                                                                                    |
|                                                                                                    | Logaut                                                                                                    |
| ISILAH DATA BERIK                                                                                                    | UT INI DENGAN LENGKAP, UNTUK MEMUDAHKAN PROSES APPROVAL DATA ANDA.                                                                                                    |
| Tanda ') wajb di isi Tanda ')                                                                                                    | wegs does. Warna Merah *) tanda Inio Error .                                                                                                    |
| STEP 1 :: Info                                                                                                    | ormasi Pribadi                                                                                                    |
|                                                                                                    |                                                                                                    |
|                                                                                                    |                                                                                                    |
| the second state of the second                                                                                                    | 1                                                                                                    |
| Dartar Melarur milite                                                                                                    |                                                                                                    |
| No. 5TR                                                                                                    | 124685                                                                                                    |
| Kode Berkas                                                                                                    | 134585                                                                                                    |
| No KIP *)                                                                                                    | 3211231301840005                                                                                                    |
| No. NPWP                                                                                                    |                                                                                                    |
| (The trade of                                                                                                    |                                                                                                    |
| WRITER TORT A LANDER TRACK                                                                                                    | un den sen inemé densen tidek mensantumkan selatakademin                                                                                                    |
| ofisiken nema lengkep ses.                                                                                                    | au dengan gazah dengan bidak mencantumkan gelar akademis                                                                                                    |
| disken nama lengkap ses.<br>DETIL KELAHIRAN AND                                                                                                    | au dengan gezah dengan bidak mencantumkan gelar skademus<br>34                                                                                                    |
| diskan nama lengkap ses.<br>DETIL KELAHIRAN AND<br>ompat Lan c.º.)                                                                                                    | au dengan gezah dengan bidak mencantumkan gelar skademus<br>DA.<br>SUIMEDANG                                                                                                    |
| oferian remainenta fengkepises.<br>DETIL KELAHIRAN AND<br>Empetition (**)<br>Jengual Lain (**)                                                                                                    | Aa dengan gezeh dengan bidak mencantumkan pelar skademus<br>DA.<br>SUINHDANG<br>13 / Bular: *) [ANIJARI / Tehun *) 1983                                                                                                    |
| darkan nama rengkap sas.<br>DETIL KELAHIRAN ANG<br>anggal Lan ( ")<br>anggal Lan ( ")<br>en s Kelam ( *)                                                                                                    | Au dengan gezah dengan bidak mencentumkan gelar skademus<br>DA<br>SUMHDANG<br>13 / Bolar: *) JANUARI / Telnun *) 1983<br>Pria *                                                                                                    |
| denter norta (egrado des<br>DETIL KELAHIRAN ANG<br>Sengué Lain (*)<br>en a Kelamin (*)<br>IN-O TRU KANDUNG                                                                                                    | Aa dengan gezeh dengan bidek mencentumken gelar skademus<br>DA<br>SIIMHDANG<br>13 / Bulan *) JANUARI / Tahun *) 1983<br>Pria. *                                                                                                    |
| desennanta (agraz zes<br>DETIL KELAHIRAN ANT<br>Impai Lan (**)<br>Impai Lan (**)<br>Inse() Hau Kanbuluka<br>Ime() Hau Kanbuluka                                                                                                    | Al dengan geseh dengan bidek mencentumkan gelar skademis<br>DA<br>SUMHDANK<br>13 / Polen *) [IANUARI / Telnun *) 1983<br>Pria *                                                                                                    |
| obsection and tegraphics<br>DETIL KELAHIRAN ANT<br>(mpot Lain (*)<br>Fangual Lain (*)<br>en s Kalamin *)<br>INN-O TRU KANDUING<br>Gene Ibu Kanduing<br>Gene Ibu Kanduing<br>DI LI ATAPAL KUMAT                                                                                                    | Aa dengan geseh dengan bidak mencantumkan pelar skademus<br>NA<br>SIIMHDANG<br>13 / Bolan *) [ANIJARI / Tehun *) 1983<br>Pria *                                                                                                    |
| obsection and templobases<br>DETTL KELAHTRAN AND<br>(omport Lain (**)<br>(angual Lain (**)<br>(angual Lain (**)<br>(angual Lain (*)<br>(angual Kandang<br>(angual Kandang<br>(angual Kandang<br>(angual Kandang<br>(angual Kandang)<br>(angual Rumah **)                                                                                                    | Al dengan geseh dengan bidek mencantumkan pelar skademus<br>NA<br>SIINH DANG<br>13 / Bular: *) ANIJARI / Telnun *) 1983<br>Pria *<br>JU BARDAH<br>JU BARDAH                                                                                                    |
| denen nama (ayusa ass<br>DETIL KELAHIRAN AN<br>Empel Lon (*)<br>(angual Lain (*)<br>(angual Lain (*)<br>(angual Lain (*)<br>(angual Kandang<br>DI TIL AJ AMALI KUMAT<br>(angu Rumah *)                                                                                                    | Al dengan geseh dengan bidak mencantumkan pelar skademus<br>Al<br>SUIMHDANG<br>33 / Bular *) ANUAR / Telnun *) 3983<br>Pria *<br>20586204H                                                                                                    |
| oranico nama (espesa acc.<br>DETEL KELAHTRAN AND<br>(empat Lon c m)<br>(angual Lain c m)<br>(angual Lain c m)<br>(angual Lain c m)<br>(angual Lain (angual c m)<br>(angual Lain (angual c m)<br>(angual Lain (angual c m)<br>(angual Lain (angual c m)<br>(angual Lain (angual c m)<br>(angual Lain (angual c m))                                                                                                    | Al dengan gezeh dengan bidek mencentumkan gelar skademus<br>NA<br>SIJM / Bulan *) [ANUARI / Telnun *) 1983<br>Pria *<br>DUBAEDAH                                                                                                    |
| oferentiate (apresides)<br>DETIL KELAHIRAN ANT<br>(mport lan n *)<br>Fengual Lan n *)<br>Ine-Di Hali Kandulang<br>Contri Al Ashali Kuteani<br>tamat Rumah *)<br>(copins *)<br>(copins *)                                                                                                    | AA dengan geseh dengan book mencentumkan gelar skademus       MA       13     / Bulan *)       Pria     *                                                                                                    |
| dialectricate (appropries)<br>DETIL KELAHIRAN ANT<br>(rmpat Lan c *)<br>Fangual Lan c *)<br>INNO TRU (KANDUING<br>Gene Ibu Kandung<br>OL LL ALAMAL (KUMAL)<br>Lamat Rumah *)<br>(appres *)<br>(appres/kots *)                                                                                                    | AA dengan geseh dengan Stadk mencentumkan pelar skademus<br>AA<br>SIIMHDANKE<br>13 / Bolan *) [ANIJARI / Tehun *) 1983<br>Pria *<br>JUBAEDAH<br>JUBAEDAH<br>IIKI JAKAR IA                                                                                                    |
| DETTL KELAHTRAN AND<br>Import Lan (m)<br>fangual Lain (m)<br>fangual Lain (m)<br>en o Kelamin (h)<br>INP-O TRU (KANDUNK)<br>fanis (bu Kandung<br>put HT ALAMAT KUMAT<br>(amat Rumah (m)<br>(amat Rumah (m)<br>(amat Rumah (m)<br>(amat Rumah (m)<br>(amat Rumah (m)<br>(amat Rumah (m)<br>(amat Rumah (m)<br>(amat Rumah (m)<br>(amat Rumah (m)<br>(amat Rumah (m))<br>(amat Rumah (m)<br>(amat Rumah (m))<br>(amat Rumah (m))<br>(b)<br>(b)<br>(c)<br>(c)<br>(c)<br>(c)<br>(c)<br>(c)<br>(c)<br>(c                                                                                                    | AA dengan geseh dengan bidak mencantumkan pelar blademus<br>AA<br>SIINH DANK<br>33 / Bular *) ANUAR / Telnun *) 3983<br>Pria *<br>30 BREDAH<br>30 BREDAH<br>100 BREDAH<br>100 BRED |
| DETLI KELAHTRAN AN<br>DETLI KELAHTRAN AN<br>Interpol Loo (**)<br>Fangkal Lain (*)<br>(**)<br>en pikalam (*)<br>INE-O TRU KANDUNKC<br>Kama Du Kandung<br>(**)<br>(**)<br>(**)<br>(**)<br>(**)<br>(**)<br>(**)<br>(**                                                                                                    | ALANDARIA SELATAN                                                                                                    |
| DETLI KELAHTRAN AN<br>DETLI KELAHTRAN AN<br>(mpot Lon cm)<br>fangual Lain (m)<br>(an a Kalamin (h)<br>(an a Kalamin (h)<br>(hel Kandang<br>(h) (ha) Kandang<br>(h) (ha Kandang<br>(h) (h) Kandang<br>(h) (h) Kandang<br>(h) (h) Kandang<br>(h) (h) Kandang<br>(h) (h) (h) (h)<br>(anat Rumah (h)<br>(casarata) (h)<br>(casarata) (h)<br>(casarata) (h)<br>(casarata) (h) (h)                                                                                                    | AA dengan geseh dengan bidek mencantumkan pelar skademus<br>AA<br>SUIMENDANG<br>33 / Bular *) ANUAR / Telnun *) 3983<br>Pria *<br>2058204H<br>2058204H<br>11KT LAKAN LA *<br>MCTA JAKARTA SELATAK *<br>MCTA JAKARTA SELATAK *<br>MEDAVCRAY BARU *<br>GAKDARIA SEJITIM *                                                                                                    |
| DETLI KELAHTRAN AN<br>DETLI KELAHTRAN AN<br>(mpa) Lan (m)<br>fangual Lain (m)<br>(angual Lain (m)<br>(angual Lai | Salaka Haran Solak mencantumkan pelar skademis           SA           SUMMIDANG           33         / Bolar: *)           Pria:         *           JUBAEDAHI           JUBAEDAHI           JUBAEDAHI           GALAKA HARI S (BEA), *1. BLOK ES           JUBAEDAHI           GALAKA HARI S (BEA), *1. BLOK ES           JUBAEDAHI           GALAKA HARI S (BEA), *1. BLOK ES           JUBAEDAHI           GALAKA HARI S (BEA), *1. BLOK ES           JUBAEDAHI           GALAKA HARI S (BEA), *1. BLOK ES           JUBAEDAHI           MITI RIV (SO), Koce Poe (12120)           HES                                                                                                    |
| Conservation (Page 2 des<br>DETTL KELAHTRAN AND<br>(Page 2 des composition composition compositi                                                                                                    | Sailweitawite         1           13         / Bula: *)         ANUARI           13         / Bula: *)         ANUARI           13         / Bula: *)         ANUARI           13         / Bula: *)         ANUARI           13         / Bula: *)         ANUARI           13         / Bula: *)         ANUARI           14         Telnu: *)         1983           15         X         X           205852041         X         X           11         ILKI: IAKAN IA         X           WITA: JA-KARTA SELATAK         X           KEBAYCRAY BARU         X           MIT<                                                                                                    |
| DETTL KELAHTRAN AND<br>Compatition on "<br>Compatition on "<br>Compatition on "<br>Compatition on "<br>Compatition on "<br>Compatition on the compatition on the compatition on the compatibility of the compatibility of the compatibi                                                                                                    | Sai dengan (pesh dengan 50% mencentumkan pelar blademis)           MA           III           III           JUBAEDAHI           JUBAEDAHI                                                                                                    |
| Comparing a language designed and the probability of the comparing and the probability of the comparing and the comparing and the comparin                                                                                                    | Saidogan (peah-dengan Stock mencentumkan pelar blademis)           MA           IIII           IIII           IIII           W             JU SAEDAH                                                                                                    |

| Alamat korespodens, sa  | ama dengan alamat rumah.     |  |
|-------------------------|------------------------------|--|
| Alamat Kanssoondensiin) | JALAN HANG 20 SAT DI DICK FO |  |
| Propinsi *)             | · ATRANT BO                  |  |
| Kabupaten/Kota =)       | KUTA JAKARTA SEJATAN T       |  |
| Recomment               | KEESKY (SAMA KARI)           |  |
| Desa/Kelurahan          | GANDARIA SELATAN *           |  |
| ят.                     | 001 R.W C02 Hode Pos 12120   |  |
| Stan Sandiumma          | Melana disa Sho Terlamwa     |  |

B. Langkah 2 : Informasi Administrasi

|                                                                   | MENTRIAN<br>SEHATAN<br>PUBLIK<br>DONESIA                                               |                                                                  |
|-------------------------------------------------------------------|----------------------------------------------------------------------------------------|------------------------------------------------------------------|
| Re-Registration                                                   |                                                                                        |                                                                  |
| ini an Data Berlik<br>™ata paikalin Tasa y<br>STEP 2 :: Init<br>© | ut ini dengan i engkad, unti<br>ade dhi , Wana Meda'n (and hile<br>ormasi Administrasi | Lupi.<br>IT IIK MEMUDAHKAN PROSES APPROVAL DATA ANDA.<br>N Env . |
| letis Lempat Kerja                                                | Exercise Personnels                                                                    | <b>T</b>                                                         |
| Status Temper                                                     | Permentali                                                                             | <b>T</b>                                                         |
| Name Tempat Kerja                                                 | BADAN PISDY KEBEHATAI                                                                  | TAN                                                              |
| Same, Kerja                                                       | JALAN HANG JEBAT F3                                                                    |                                                                  |
| Complexed                                                         | DET LOBORTS                                                                            | · · · · · · · · · · · · · · · · · · ·                            |
| Kabupatan Kota                                                    | EDIA DACABLA SELATAS                                                                   | AN                                                               |
| Tale Kantor                                                       |                                                                                        | E14:                                                             |
| Control Pagasari                                                  | Price -                                                                                | · ·                                                              |
| KOMPETENSI                                                        |                                                                                        |                                                                  |
| Kompetenci *)                                                     | Perawat                                                                                | ×                                                                |
| Kompetensi )                                                      | relawat                                                                                |                                                                  |
| Jenis Kompetensi *)                                               | Ners()                                                                                 | Ŧ                                                                |
|                                                                   |                                                                                        |                                                                  |
| PENDIDIKAN                                                        |                                                                                        |                                                                  |
| Jenis Pendidikan *)                                               | Pendidikan Dalam Negeri                                                                | ri 🔻                                                             |
| Negara Asal *)                                                    | Indonesia                                                                              | Ŧ                                                                |
| Nama Universitas *)                                               | Universitas Indonesia                                                                  | <b></b>                                                          |
| No Ijasah *)                                                      | 0118/PROF-FIK/I/2005                                                                   | Tgl. 2005-01-18                                                  |
| Step Sebelumnya Mela                                              | njutkan Step Berikutnya                                                                |                                                                  |

## C. Langkah 3 : Informasi Organisasi Profesi

| KEMENTI<br>KESEHAT<br>REPUBLI<br>INDONES                                                                                                    | RIAN<br>'AN<br>K<br>IA                                                                                          | Beranda         | Registrasi      | Chock Statue |
|----------------------------------------------------------------------------------------------------|----------------------------------------------------------------------------------------------------|-----------------|-----------------|--------------|
| e-Registration                                                                                                    |                                                                                                    |                 |                 |              |
|                                                                                                    |                                                                                                    |                 |                 | Locau:       |
|                                                                                                    |                                                                                                    |                 |                 |              |
| ISILAH DATA BERIKUT INI DE                                                                                                    | NGAN LENGKAP, UNTUK MEI                                                                                         | /UDAHKAN PROSE  | S APPROVAL DATA | ANDA.        |
| ISILAH DATA BERIKUT INI DE<br>Tenda ") wejib di si Tanda ") wejib di isi , W                                                                       | NGAN LENGKAP, UNTUK MEI<br>ama Morah *) tanda Info Error .                                                      | /UDAHKAN PROSE  | S APPROVAL DATA | ANDA.        |
| ISILAH DATA BERIKUT INI DE<br>Tanda ") wajib di si Tanda ") wajib di isi , W<br>STEP 3 :: Informasi                                                | NGAN LENGKAP, UNTUK MEI<br>ama Morah ") tanda Info Error .<br>Organisasi Profesi                                | /UDAHKAN PROSE  | S APPROVAL DATA | ANDA.        |
| ISILAH DATA BERIKUT INI DE<br>Tanda ") wajib di al Tanda ") wajib di iai , W<br>STEP 3 :: Informasi                                                | NGAN LENGKAP, UNTUK MEI<br>ama Merah *) tanda Info Error .<br>Organisasi Profesi                                | /IUDAHKAN PROSE | S APPROVAL DATA | AANDA.       |
| ISILAH DATA BERIKUT INI DE<br>Terde ")wejib di si Tende ")wejib di isi , W<br>STEP 3 :: Informasi<br>Dikeluarkar oleh                              | NGAN LENGKAP, UNTUK MEI<br>ama Morah *) tanda Info Error .<br>Organisasi Profesi<br>Organisasi Profesi Provinsi | /IUDAHKAN PROSE | S APPROVAL DATA | A ANDA.      |
| ISILAH DATA BERIKUT INI DE<br>Terde ") wejib di ai Tande ") wejib di iai , W<br>STEP 3 :: Informasi<br>Dikeluarkar oleh<br>No Surat Rekomendasi OF | NGAN LENGKAP, UNTUK MEI<br>ama Morah *) tanda Info Error .<br>Organisasi Profesi<br>Organisasi Profesi Provins  | /IUDAHKAN PROSE | S APPROVAL DATA | A ANDA.      |

Isilah Data Keterangan Surat Rekomendasi kecukupan SKP yang dikeluarkan oleh Organisasi Profesi (tiap Organisasi Profesi berbedabeda, Surat Rekomendasi dikeluarkan oleh Provinsi atau Pusat).

# \*Pastikan setiap langkah yang Saudara kerjakan adalah informasi yang sebenar-benarnya, sehingga tidak ada kesalahan yang dapat merugikan Saudara dikemudian hari\*

#### 3.2.5 Simpan Data

Jika tiga langkah telah selesai dilakukan maka langkah selanjutnya adalah penyimpanan data yang telah Saudara lengkapi dan akan muncul :

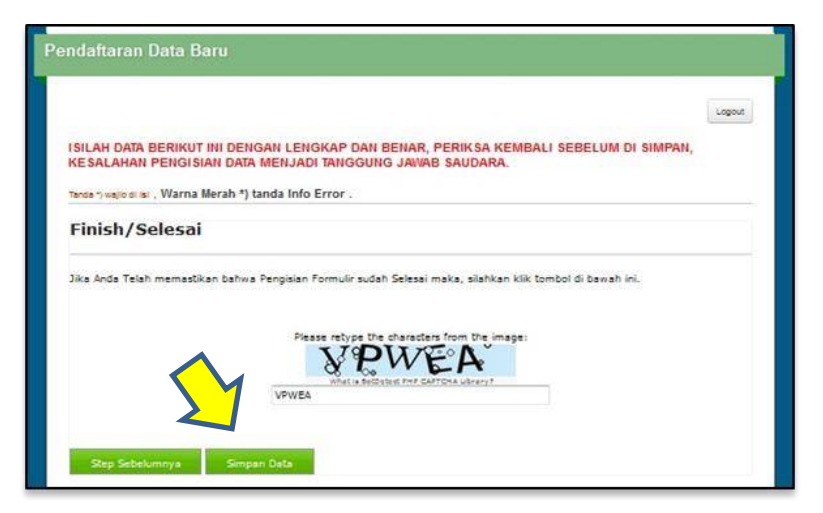

Jika Saudara ingin keluar dari aplikasi, pastikan klik "<u>Simpan Data</u>" setelah mengisi kode verifikasi yang tampil pada layar, kemudian klik "Logout"

## 3.2.6 Pembayaran Registrasi STR Online

✓ Setelah simpan data, akan muncul form di bawah ini :

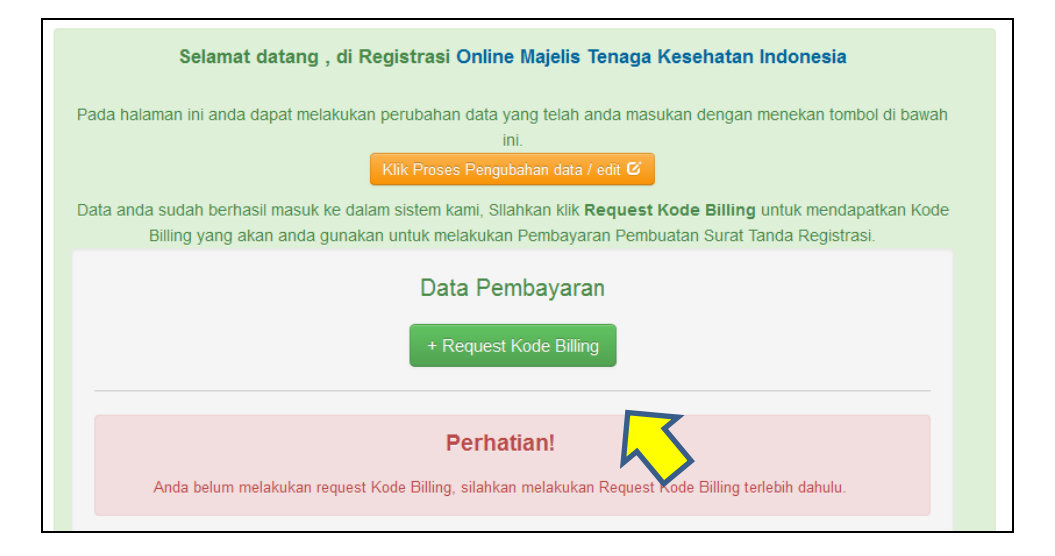

- ✓ Berkaitan dengan pembayaran Penerimaan Negara Bukan Pajak (PNBP) untuk keperluan registrasi STR, terhitung tanggal 16 Juni 2017 saat ini MTKI telah bekerjasama dengan Kementerian Keuangan dengan pembayaran secara *online*, yang dikenal dengan nama Sistem Informasi PNBP *Online* (SIMPONI) atau dikenal dengan nama lain Modul Penerimaan Negara Generasi ke 2 (MPNG2).
- ✓ Pada bagian pembayaran, Klik "Request Kode Billing" selanjutnya akan muncul tampilan data pembayaran :

| 1<br>Registrasi                                          | 2<br>Perobayaran                                                                            | Cetak Formulir                                                          |
|----------------------------------------------------------|---------------------------------------------------------------------------------------------|-------------------------------------------------------------------------|
| Selamat datang                                           | , di Registrasi Online Majelis Tenag                                                        | a Kesehatan Indonesia                                                   |
| Pada halaman ini anda dapat m                            | lakukan perubahan data yang telah anda ma<br>ini<br>Nik Prosce Pengubahan data / Kilit G    | sukan dengan menekan tombol di bawah                                    |
| Data anda sudah berhasil masuk<br>Billing yang akan anda | ke dalam sistem kami, Stlahkan klik Request<br>gunakan untuk melakukan Pembayaran Pemi      | t Kode Billing untuk mendapatkan Kode<br>ouatan Surat Tanda Registrasi. |
|                                                          | Data Pembayaran                                                                             |                                                                         |
|                                                          | @Konfirmasi Pembayaran                                                                      |                                                                         |
| Nama<br>Tangga<br>Tangga<br>Kode Bi                      | Billing 2017-06-19-21:58:58<br>Expired 2017-06-26:14:58:50<br>Iling 82017/0619152874        | 1                                                                       |
| Harap s<br>Bank P                                        | agera melakukan pembayaran Kode Billing dia<br>prsepsi MPN G2/Simponi (BRI, Mandiri, BN, BC | tas pada 79<br>A, BPD, dll)                                             |

✓ Gunakan Kode Pembayaran seperti contoh di atas untuk dibayarkan di 79 Bank Persepsi, dianjurkan untuk melakukan pembayaran di Teller, hanya beberapa Bank saja yang dapat mengakomodir pembayaran melalui ATM ataupun Internet Banking. Besarnya pembayaran untuk PNBP Rp. 100.000,00 (seratus ribu rupiah). Jika tempat pembayaran jauh, Saudara dapat keluar aplikasi dengan mengklik "Logout", kemudian masuk kembali ke aplikasi dengan menggunakan email dan PIN yang didapat, waktu yang diberikan oleh sistem untuk membayar PNBP selama 7 hari

| NO   | Nationa                                                                                                    | Min Los | ci     | isonnel 1 | rent | ырыга |                  |
|------|----------------------------------------------------------------------------------------------------|---------|--------|-----------|------|-------|------------------|
|      |                                                                                                    | Uarrig  | Teller | ATM       | 18   | MB    | EDO              |
| 3    | RANK RAKVAT INDONESIA                                                                                                    | INR/15D | 1 W (  |           | ×    | 24    |                  |
| 2    | DANK NEGARA INDONESIA                                                                                                    | DRJUSD  | v      |           | ×    | 34    | $\mathbb{R}^{2}$ |
|      | RANK MANDERI                                                                                                    | IDRUISD | v      | N.        | ×.   | 24    | ÷9               |
| 4    | BANK CIMB NIAGA                                                                                                    | IDR     | w.     | ¥.        | ¥.   |       |                  |
| 5    | FOS INDORESIA                                                                                                    | IDR .   |        |           | 4.   | 14    | - 14             |
|      | SPD SOM SEC BABEL                                                                                                    | 10H     | v      | ~         |      |       |                  |
| 7    | CITIBANK N.A                                                                                                    | ion.    | ×      |           | 12   | 2.    | 1.2              |
| u.   | UPD JAWA BARAT CAN BANTEN                                                                                                    | IDR     | N.     |           | - 22 | 1.5   |                  |
| 9    | DANK CENTRAL ASIA                                                                                                    | 10R     | ¥      |           | ¥.   |       | 14               |
| in   | RANK MAYRANK INDONESIA                                                                                                    | 108     | v      | 2         | v.   | 34    |                  |
| 11   | SANK OF TORYO-MITSUBISHEURJ, LTD                                                                                                    | IDR     | v      | -         | -    | 14    | 14               |
| 12   | BUNK BNI SYRKUM                                                                                                    | 108     | N      | 1         |      | 34    |                  |
| 13   | BPD KALIMANTAN BELATAN                                                                                                    | IDR     | v      |           |      |       |                  |
| 14   | SPD NAU KEPRI                                                                                                    | IDR     | ~      | 1         | 2    | 14    | - 2              |
| 15   | BANK NUSAN TARA PARAHVANGAN                                                                                                    | IDR     | N      | -         | -    | -     |                  |
| 1.0  | SPD NUSA TENOGARA TIMUR                                                                                                    | iDR.    | ~      | -         | 2    | 14    | 1                |
| 17   | and LAMPUNG                                                                                                    | DR.     |        | 12        | 120  |       |                  |
| 10   | APD SUMATERA DARAT                                                                                                    | 100     |        | 2         |      | 1.2   |                  |
|      |                                                                                                    | 1011    |        |           |      |       |                  |
|      | NAME STATES OF TARA.                                                                                                    | -       |        |           |      |       |                  |
|      |                                                                                                    |         |        |           |      |       |                  |
| 21   | BPD SUMATERA UTARA                                                                                                    | IDR     | *      |           |      |       |                  |
| 22   | lisac                                                                                                    | IDR     | ×      |           | ÷    |       |                  |
| 23   | BPD JAWA TIMUB                                                                                                    | IDR     | ٧      | *         |      |       |                  |
| 24   | DEVESCHE DANK AG                                                                                                    | IDR     | ×      |           | ×    |       |                  |
| 25   | BANK OBS INDONESIA                                                                                                    | IOR     | ×      |           | *    |       |                  |
| 26   | DANK PERMATA                                                                                                    | IDR     | ×      | 1         | *    | . *   | . *              |
| 27   | BANK TABUNCAN NEGARA                                                                                                    | 1DR     | ×      | ٠         |      |       |                  |
| 2,11 | BANK MIZUHO INDONESIA                                                                                                    | ICR     | ×      | 17        | 3    |       | 1                |
| 29   | BPD RALI                                                                                                    | IDR     | *      |           |      |       |                  |
| .461 | INVESTIGATION OF THE OWNER OF THE OWNER OF THE OWNER OF THE OWNER OF THE OWNER OF THE OWNER OWNER | IOR     | ×      | 1         |      | 1     | 1                |
|      | anno aurit                                                                                                    | 100     | ×      |           |      |       |                  |
| 22   | APD KALIMANTAN TIMUR                                                                                                    | ICR     |        |           | 1    |       |                  |
| 24   | app gengkulu                                                                                                    | ICR     | N      |           | 1    |       |                  |
| 25   | BANK DANAMON INDONESIA                                                                                                    | IDR     | *      |           | ~    |       |                  |
| 24   | RANK SVARIAH MANDIRI                                                                                                    | ICR     | N      |           |      |       |                  |
| 27   | RANK NUSA TENGGARA BARAT                                                                                                    | IDR     | v      |           |      |       |                  |
| 2.9  | BANK SUMITOMO MITSULINDONESIA                                                                                                    | IDR     |        |           |      |       |                  |
| 30   | BANK ARTHA GRAHA INTERNASIONAL                                                                                                    | IDR     | v      |           |      |       |                  |
| 40   | DANK DIKI                                                                                                    | IDR     | 4      | - 6       | 12   | -     | -                |
| 41   | BANHANZINDONESIA                                                                                                    | IDR     | ¥.     | -         | -    |       |                  |
| 42   | BPD BULBELBAR                                                                                                    | IDR     |        | - 22      | 14   |       | 1.14             |
| 43   | BPD CAERAH ISTIMEWA YOOYAKARTA                                                                                                    | IDR     |        | ×         | -    |       | 1.1              |
|      |                                                                                                    |         |        |           |      |       |                  |

| 46  | BANK KEB HANA INDONESIA              | IDR  | ×    |      |    |     |               |
|-----|--------------------------------------|------|------|------|----|-----|---------------|
| 47  | BPD SULWWESTENGAH                    | IDIE | ×    | v    |    |     |               |
| 18  | BANK SINARMAS                        | IDR  | ¥.   | v    | N  | 2   | 1420          |
| 49  | BPD KALIMANTAN TENGAH                | IDR  | ×.   | v    |    |     |               |
| 50  | EABOBANK INDONESIA                   | IDR  | v    | v    |    |     |               |
| 51  | BANK SHINDAN INDONESIA               | IDR  | v    | 2    | 5  | -   | 12            |
| 52  | BANK ICLICINDONESIA                  | IDR  | ×    |      | •  |     |               |
| 53  | EANK DEBE NISP                       | IDR  | . v. | v    | ×  | v   |               |
| 54  | JP MORGAN CHASE BANK                 | IDR  | v    | 12   | v  | 1   | 120           |
| 55  | BPD KALIMANTAN DARAT                 | IDR  | ý.   | v    | -  |     | -             |
| 50  | BPD MALURU                           | IDR  | ×    | v    |    |     |               |
| 57  | BPD PAPUA                            | IDR  | v    | 4    | 2  | -   | 12            |
| 50  | BPD JAWA TENGAH                      | DR   | ×.   |      | ÷  | •   | ); <b>e</b> 3 |
| 50  | BANK MASPION INDONESIA               | UR   | ×    |      |    |     |               |
| 60  | BPD SULAWESTTENGGARA                 | IDE  | v    |      |    |     |               |
| 51  | PT. DANK MNC INTERNATIONAL, TDK      | IDR  | v    |      |    | -   | -             |
| 82  | BANK COMMONWEALTH                    | DR   | ×    |      |    |     |               |
| RR. | BPD IAMBI                            | IDE  | v    |      |    |     |               |
| 54  | BANK DUMLARTA                        | IDR  | y.   |      | ۲  |     | -             |
| 85  | BANK QNB INDONESIA                   | DR   | ×.   | -    | •  |     |               |
| ω   | BANK RESONA PERDANIA                 | IDR  | v    |      |    |     |               |
| 67  | BANGROK BANK PUBLIC CO. ITD          | IDR  | v    | -    |    | -   |               |
| 58  | PT BANK CTDC INDONESIA               | DR   |      |      | •  |     | 87            |
| 60  | BANK BURCPIN                         | IDR  | v    | v    |    |     |               |
| 70  | BANK MEGA                            | DR   | v    | 3    | v  | •   | -             |
| 71  | BANK MUAMALAT INDONESIA              | DE   | v    | - 21 | 1  | 2   |               |
| 72  | BANK MESTIKA DILARMA                 | IDR  | v    | v    | 4  | 14  | 1             |
| 73  | BANK J TRUST INDONESIA               | DR   | y    | 4    | 2  | 4   | <u>.</u>      |
| 14  | RANK MAYAPADA IN FERNATIONAL         | 10R  | y    | 4    | 2  | 147 |               |
| 75  | RANK GANESHA                         | IDR  | v    |      |    |     |               |
| 76  | BANK WOORI SAUDARA 1905              | IDR  | y    |      | -  | 14  | 12            |
| 77  | BANK JASA JAKARTA                    | IDR  | y    | ÷    | 43 | ÷.  | -             |
| ан  | RANK LARUNGAN PENSILINAN<br>NASIONAL | 13F  | v    |      |    |     |               |
| 79  | BANK MEGA SYARIAU                    | IDR  | 7    |      |    |     |               |

✓ Jika sudah melakukan pembayaran, masuk kembali ke dalam aplikasi kemudian klik "Konfirmasi Pembayaran" untuk merefresh proses pembayaran

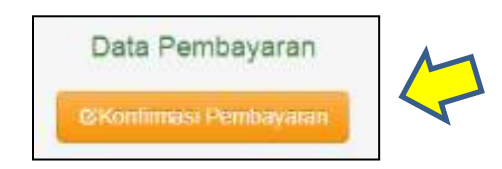

✓ Jika transaksi berhasil maka Saudara bisa melakukan step
 "Selanjutnya" seperti gambar di bawah

| Fegistrasi                                                                                                    | 2<br>Pembayaran                                                                                                    | Cetak Formulir                                                                                                    |
|----------------------------------------------------------------------------------------------------|----------------------------------------------------------------------------------------------------|----------------------------------------------------------------------------------------------------|
| Selamat datang , di Regis                                                                                                    | trasi Online Majelis Tenag                                                                                                    | a Kesehatan Indonesia                                                                                             |
| ada halaman ini anda dapat melakukan pe<br>Kon<br>ata anda sudah berhasil masuk ke dalam s<br>Billing yang akan anda gunakan u | rubahan data yang telah anda m<br>ini.<br>t Proses Pengubahan data ≀edit Ø<br>istem kam, Stlahkan klik Reques<br>ntuk melakukan Pembayaran Pen | isukan dengan menekan tombul di bawah<br>ti Kode Billing untuk mendapatkan Kode<br>ibuatan Surat Tanda Registrasi |
|                                                                                                    |                                                                                                    |                                                                                                    |
|                                                                                                    | Data Pembayaran                                                                                                    |                                                                                                    |
| Nama<br>Tanggal Billing<br>Kode Billing<br>Tanggal Bayar<br>NTD<br>NTP N                                                       | Data Pembayaran<br>:<br>:<br>:<br>:<br>:<br>:<br>:<br>:<br>:<br>:<br>:<br>:<br>:                                                               | 21:58:58<br>52874<br>09:11:02<br>25<br>51_P9F2                                                                    |

\*bagi pemohon yang telah membayarkan ke rekening BPn182 Pusat Peningkatan Mutu SMD Kes, tidak dapat melanjutkan online semenjak tanggal 16 Juni 2017. Namun masih bisa diusulkan registrasi secara manual melalui MTKP Provinsi\* (jika diusulkan online harap membayar PNBP dengan menggunakan kode billing yang didapat)\*

## 3.2.7 Upload Foto

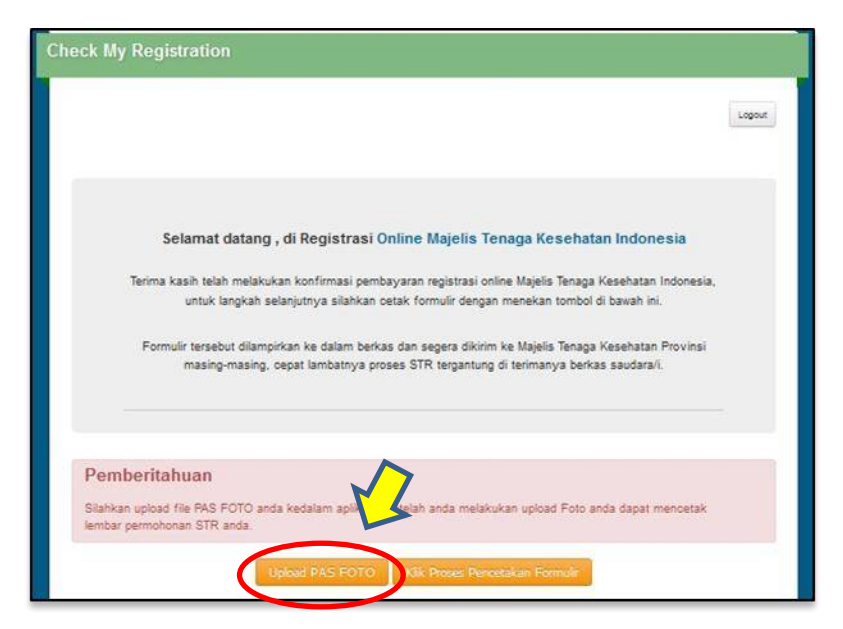

 Setelah transaksi Pembayaran berhasil, step berikutnya "Upload Pas Foto". Bagian ini menjadi bagian terpenting yang harus dilakukan.

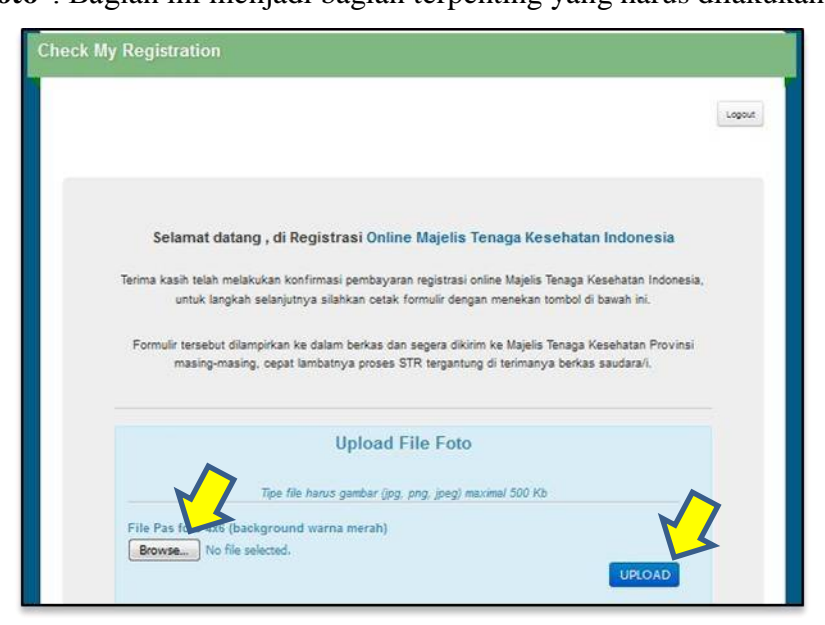

24 Aplikasi Web MTKI

✓ Setelah foto dipilih dengan klik "<u>Browse"</u>, kemudian klik "<u>UPLOAD</u>"

| C Open                                                | 10 <b>B</b>           | have perfect to |                            |          |
|-------------------------------------------------------|-----------------------|-----------------|----------------------------|----------|
| Computer                                              | New Volume (D:)       | •               |                            |          |
| Organize 🔻 New folder                                 |                       |                 |                            |          |
| ☆ Favorites ■ Desktop ₩ Downloads ₩ Recent Places     |                       |                 |                            | a Tooleg |
| Libraries<br>Documents<br>Music<br>Pictures<br>Videos | 2016                  | all file        | data backup<br>lanton dell | Instalan |
| 🐏 Computer<br>🌋 Local Disk (C:)                       | mtki.kemkes.go.i<br>d | pembayaran      | Yudi Mulyana               | $\sim$   |
| Removable Disk (F:)                                   |                       |                 |                            |          |
| 📬 Network                                             |                       |                 |                            |          |

✓ Pastikan ukuran foto tidak melebihi <u>500 kb</u>, dengan *format jpg*,

png, atau jpeg dan berlatar belakang merah (rapi dan sopan).

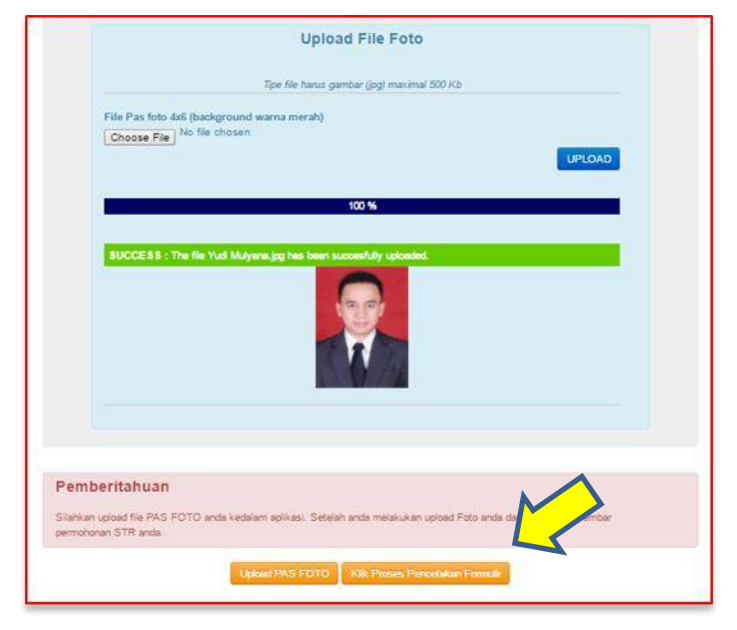

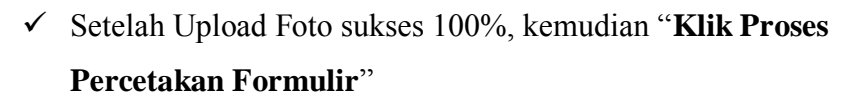

|                       | Selamat datang , di Registrasi Online Majelis Tenaga Kesehatan Indonesia                                                                                                    |
|-----------------------|----------------------------------------------------------------------------------------------------|
| Te                    | ima kasih telah melakukan konfirmasi pembayaran registrasi online Majelis Tenaga Kesehatan Indonesia,<br>untuk langkah selanjutnya silahkan cetak formulir dengan menekan tombol di bawah ini. |
|                       | Formulir tersebut dilampirkan ke dalam berkas dan segera dikirim ke Majelis Tenaga Kesehatan Provinsi<br>masing-masing. cepat lambatnya proses STR tergantung di terimanya berkas saudara/i.   |
|                       |                                                                                                    |
| embe                  | ritahuan                                                                                                    |
|                       |                                                                                                    |
| ilahkan u<br>mbar per | xload file PAS FOTO anda kedalam aplikasi. Setelah anda melakukan upload Foto anda dapat mencetak<br>mohonan STR anda.                                                                         |
| ilahkan u<br>mbar per | oload file PAS FOTO anda kedalam aplikasi. Setelah anda melakukan upload Foto anda dapat mencetak<br>mohonan STR anda.<br>Upload PAS FOTO Kilk Prose: Pencetakan Formula                       |

 Sampai dilaman ini pengisian data-data pendaftaran STR *online* Saudara telah selesai, Kemudian klik "CETAK FORMULIR DISINI" untuk mencetak data yang telah anda buat.

## 3.2.8 Pencetakan Formulir 1a

## ✓ Berikut contoh tampilan formulir :

| * (V) | Persyaratan pengajuan STR Online                                                                        |
|-------|----------------------------------------------------------------------------------------------------|
|       | Print out Formulir 1 a Lembar 1 dan 2                                                                   |
|       | Upload pas foto background merah                                                                        |
|       | Fotocopyljazah Pendidikan terakhir legalisir 2 lembar                                                   |
|       | Fotocopy Transkrip Nilai legalisir 2 lembar                                                             |
|       | Fotocopy Sertifikat Kompetensi (baru berlaku untuk lulusan DIII Kepera watan, bidan, dan ners)          |
|       | Surat Keterangan Sehat daridokter yang telah memiliki SIP                                               |
|       | Bukti asli setoran tunai PNBP (lembar warna kuning) atas nama pengusul sendiri yang ditujukan<br>ke Ban |
|       | Pas foto 4x6 (background warna merah)                                                                   |

✓ \*koreksi : untuk **transkrip nilai** tidak perlu disertakan di dalam berkas

|                                   | Nomor Pendataran : OL1133                                                                                                    |
|-----------------------------------|----------------------------------------------------------------------------------------------------|
| 1. Nama Lengkap                   | : YUDI MUL YANA                                                                                                    |
| (tanpa gelar)                     |                                                                                                    |
| Bukti Identitas Diri              |                                                                                                    |
| 2. No. KTP (Kartu Tanda Penduduk) | : 3211221301830005                                                                                                    |
| 3. Tempat Lahir                   | : SUMEDANG                                                                                                    |
| Kota/Kabupaten                    | · · · · · · · · · · · · · · · · · · ·                                                                                                    |
| Provinsi                          |                                                                                                    |
| 4. Tanggal Lahir                  | : 13-01-1983                                                                                                    |
| 5. Jenis Kelamin                  | : Laki-Laki                                                                                                    |
| 6. Alamat Rumah                   | : jalan sektor VIno.13                                                                                                    |
|                                   | RT. 004 RW. 007                                                                                                    |
| Kelurahan                         |                                                                                                    |
| Kecamatan                         | A construction of the second second s |
| Kabupaten / Kota                  | : KOTATANGERANG                                                                                                    |
| Provinsi                          | BANTEN                                                                                                    |
| Kode Pos                          | : 15151                                                                                                    |
| 7. Alamat Korespondensi           | : jalan hang jebat HVF.3                                                                                                    |
|                                   | RT. RW.                                                                                                    |
| Kelurahan                         | 12 Si                                                                                                    |
| Kecamatan                         | 3. 8                                                                                                    |
| Kabupaten / Kota                  | : KOTAJAKARTA SELATAN                                                                                                    |
| Provinsi                          | : DKIJAKARTA                                                                                                    |
| Kode Pos                          |                                                                                                    |
| 8. Alamat Tempat Bekerja          | : Jalan hang jebat iii/f.3                                                                                                    |
| Kabupaten / Kota                  | : KOTAJAKARTA SELATAN                                                                                                    |
| Provinsi                          | : DKIJAKARTA                                                                                                    |
| 9. Status Kepegawaian             | : PNS                                                                                                    |
| 0. Tempat Bekerja                 | : Kantor Pemerintah                                                                                                    |
| Nomor Telepon/Fax/E-mail          |                                                                                                    |
| 1. Telpon Rumah                   | 19 D                                                                                                    |
| Telpon Kantor                     | : 725-7822 (Ext.)                                                                                                    |
| Nomor HP                          | : 085863371789                                                                                                    |
| Nomor Faximil                     | 4 ×                                                                                                    |
| E-mail (E-mail Pribadi)           | vudimulvana.ners@gmail.com                                                                                                    |

| 12 Universitas                                                 | <ul> <li>Ubiversitas Padiadiaran</li> </ul>                                                          |
|----------------------------------------------------------------|----------------------------------------------------------------------------------------------------|
| 12. On versides                                                |                                                                                                    |
| No (jazah                                                      | : b6.67597/a3.0811                                                                                   |
| Tanggal jjazah                                                 | : 2009-02-26                                                                                         |
| Negara                                                         | : hdonesia                                                                                           |
| Biava Registrasi                                               |                                                                                                    |
| naya negoti asi                                                |                                                                                                    |
| 12. Biaya registrasi di setor ke Rel<br>PUSTANSERDIK (PENER MA | vening MTKI dengan Nomor 0193.01.001868.30.7 atas nama<br>)                                          |
| Nama Penyetor                                                  | : YUDI                                                                                               |
| Bank                                                           | : BRI                                                                                                |
| Jenis Transaksi                                                |                                                                                                    |
| Tanggal Transaksi                                              | : 2016-05-20                                                                                         |
| Jam Transaksi                                                  | : 10:45:11                                                                                           |
| Lokasi Transaksi                                               | : CILEDUG                                                                                            |
| Nornor Referensi / Record                                      | : 34132514535737                                                                                     |
| Pernyataan ini telah ka mi buat deng                           | an telti dan sebenamya.                                                                              |
| Pemyataan ini telah ka mi buat deng                            | an tefti dan sebenamya.<br>Kota tangerang, 21 May 2016                                               |
| Pernyataan ini telah ka mi buat deng                           | an tefti dan sebenamya.<br>Kota tangerang, 21 May 2016<br>Yang membuat pemyataan                     |
| Pemyataan ini telah karni buat deng                            | an tefti dan sebenamya.<br>Kota tangerang, 21 May 2016<br>Yang membuat pernyataan<br>(YUDU MUKYANA ) |
| Pemyataan ini telah karni buat deng                            | an tefti dan sebenamya.<br>Kota tangerang, 21 May 2016<br>Yang membuat pernyataan<br>(YUDI MULYANA.) |
| Permyataan ini telah karmi buat deng<br>Catatan :              | an tefti dan sebenamya.<br>Kota tangerang, 21 May 2016<br>Yang membuat pernyataan<br>(YUDI MULYANA.) |

# Tandatangani terlebih dahulu Formulir (lembar ke 3) sebelum dikirimkan ke MTKP

- Masukan ke dalam amplop lembar cetak Formulir Pendaftaran beserta persyaratan lainnya berikut ini :
  - 1. Lembar cheklist dan Formulir pendaftaran registrasi
  - 2. Foto 4x6 background merah
  - 3. Kartu Tanda Penduduk (KTP)
  - 4. Fotocopy Ijazah (dilegalisir)
  - 5. Surat Keterangan Sehat dari dokter yang telah memiliki SIP
  - 6. Fotocopy Sertifikat Kompetensi bagi yang sudah melaksanakan ujikom (Bidan, Perawat, Ners, dan Kesmas). \*untuk Registrasi baru
  - 7. Surat rekomendasi kecukupan SKP dari Organisasi Profesi (\*untuk Reregistrasi/Perpanjangan STR)
  - 8. Bukti Pembayaran (PNBP) sebesar Rp. 100.000,00 (seratus ribu rupiah) melalui pembayaran sistem Simponi/MPNG2

| <section-header><text><text><text><text><text><text><text><text><text><text><text><text></text></text></text></text></text></text></text></text></text></text></text></text></section-header>                                                                                                    |
|----------------------------------------------------------------------------------------------------|
| A CALL ST TRANSA RESEARCE AND PROVING ON<br>ADALTAT<br>ADALTAT<br>TRANSA RESEARCE AND PROVING ON<br>ADALTAT<br>TRANSA RESEARCE AND ADALTAT<br>TRANSA RESEARCE AND ADALTAT<br>TRANSA RESEARCE AND ADALTAT<br>TRANSA RESEARCE AND ADALTATION OF ADALTATION OF ADALTATION<br>TRANSA RESEARCE AND ADALTATION OF ADALTATION OF ADALTATION OF ADALTATION<br>TRANSA RESEARCE AND ADALTATION OF ADALTATION OF ADALTATION OF ADALTATION<br>TRANSA RESEARCE AND ADALTATION OF ADALTATION OF ADALTATION OF ADALTATION<br>TRANSA RESEARCE AND ADALTATION OF ADALTATION OF ADALTATION OF ADALTATION OF ADALTATION OF ADALTATION OF ADALTATION<br>TRANSA RESEARCE AND ADALTATION OF ADALTATION OF ADALTATION |

29 Aplikasi Web MTKI

## > <u>CATATAN :</u>

- a. <u>**Pengambilan STR**</u> yang telah terbit, baru bisa dilakukan di MTKP (tidak dikirim ke alamat pemohon)
- b. Jika ada <u>kesalahan pada data pribadi</u>, harap dikoreksi di MTKP. Jika tidak memungkinkan, mohon sertakan keterangan yang berisi kesalahan berikut perbaikannya bersamaan dengan berkas yang dikirim ke MTKP (jika dikirim melalui Pos)
- c. Untuk lulusan <u>Tenaga Kesehatan dibawah D3</u>, harap mengajukan STR secara manual melalui MTKP (berkaitan dengan data sekolah/perguruan tinggi yang tidak terdaftar di PDDIKTI)
- d. Berkas yang bisa dilayani oleh MTKP berdasarkan : <u>Alamat KTP</u>, <u>Institusi Pendidikan</u> atau <u>Alamat Korespondensi sesuai dengan</u> <u>Provinsi MTKP setempat</u>
- e. Semakin cepat **berkas diterima oleh MTKP**, maka semakin cepat **STR diterbitkan oleh MTKI**
- f. Untuk mengetahui data anda sudah atau belum tercatat di <u>Pangkalan Data DIKTI (PDDIKTI)</u>, silahkan masuk di <u>forlap.ristekdikti.go.id</u> kemudian klik <u>"Pencarian Data"</u> dan klik <u>"Profil Mhs"</u> dan isi berdasarkan data yang dicari. Jika belum terdata mohon untuk menghubungi pihak Universitas untuk mendaftarkan atau mengedit nama Saudara secara online.

#### **3.3 MENU CEK STATUS**

✓ Menu "Cek Status" digunakan untuk memeriksa sejauh mana pemberkasan yang Saudara ajukan. Klik menu "Cek Status"

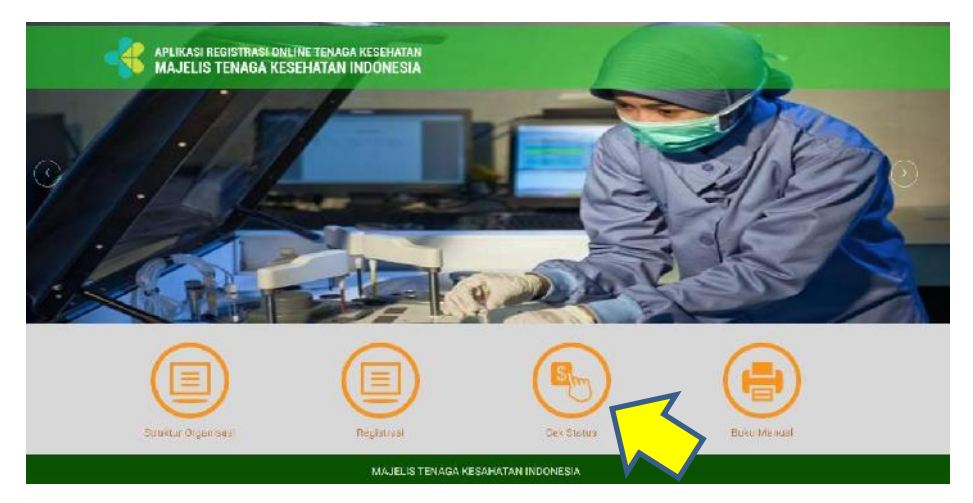

- ✓ Untuk mengecek Status, diperlukan **nomor berkas** dan **tanggal lahir**
- ✓ Nomor berkas didapatkan dari kiriman email kedua setelah berkas diverifikasi oleh MTKP

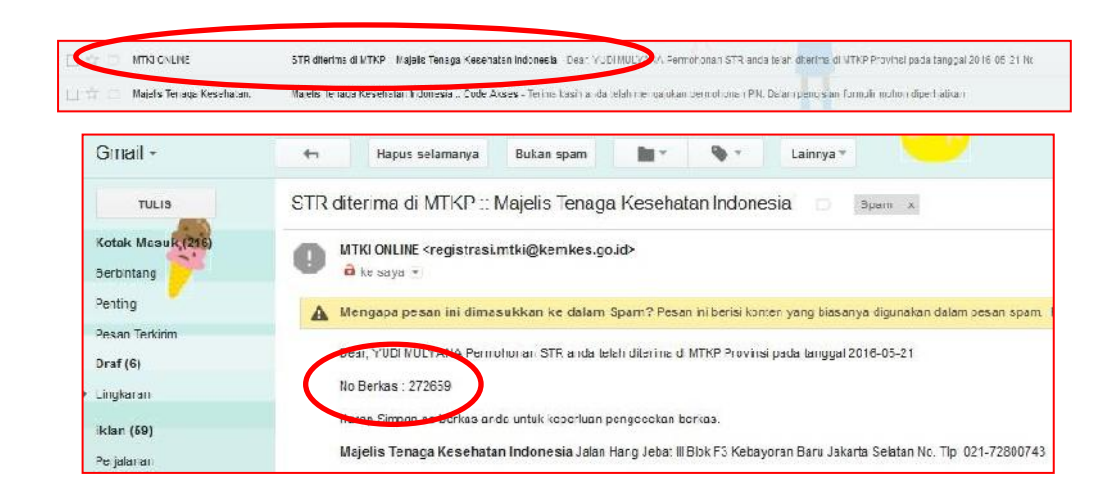

| APLIKASI REGIS<br>TENAGA KESEHI<br>Majelis Tenaga k               | RASI ONLINE<br>ATAN<br>Sesehatan Indonesia |                                                                                                    |
|-------------------------------------------------------------------|--------------------------------------------|----------------------------------------------------------------------------------------------------|
| Check Status Registrasi                                           |                                            |                                                                                                    |
|                                                                   |                                            | Logout                                                                                                  |
| Selamat Datang, di Pemeriksa<br>:<br>Masukkan Kode / Nomor Berkas | an Status Registrasi di Ma<br>272659       | ajelis Tenaga Kesehatan Indonesia. Silahkan isikan Form Berikut ini<br>*kode / Nomor berkas milik anda. |
| Masukkan Tanggal Lahir                                            | 1983-01-13                                 | format : yyyy-mm-dd / 1980-09-12                                                                        |
|                                                                   | Kode Verifikasi:                           |                                                                                                    |
|                                                                   | BJYY                                       | RX                                                                                                    |
|                                                                   | BJYRX                                      | s and a second of                                                                                       |
|                                                                   | Silahkan melakukan peng                    | getikan ulang sesuai dengan karakter pada gambar di atas,                                               |
|                                                                   | CEK STATUS!                                |                                                                                                    |

- ✓ Masukkan Kode Berkas dan Tanggal lahir (secara terbalik) lalu klik tombol "Cek Status".
- ✓ Catatan : Wajib mengisikan Captcha agar semua proses penginputan tersimpan didalam database
- ✓ Maka sistem akan menampilkan informasi status berkas Saudara seperti berikut ini :

| Nama                          | : YUDI MULYANA                                                                                                  |
|-------------------------------|----------------------------------------------------------------------------------------------------|
| Io STR                        | : 31 01 7 1 1 16-2007205                                                                                        |
| anggal Berkas Masuk MTKP      | : 20 Sep 2016                                                                                                   |
| anggal Berkas dikirim ke MTKI | : 01 Oct 2016                                                                                                   |
| anggal Berkas Masuk ke MTKI   | : 05 Oct 2016                                                                                                   |
| anggal Persetujuan STR        | : 05 Oct 2016                                                                                                   |
| lasa Berlaku STR              | : 05 Oct 2016 Sampai 13 Jan 2021                                                                                |
| anggal Kirim STR ke MTKP      | : 03 Nov 2016                                                                                                   |
| anggal Terima STR di MTKP     | in the second second second second second second second second second second second second second second second |

## 4. FREQUENTLY ASKED QUESTIONS (FAQ)

• T : Bagaimana jika jaringan internet ditempat kami tidak ada/terbatas?

J : Proses permohonan STR dapat dilakukan secara manual melalui Majelis Tenaga Kesehatan Provinsi (MTKP).

• T : Bagaimana jika data institusi pendidikan saya tidak muncul di pilihan?

J :

- a. Jika anda adalah lulusan setelah tahun 2012, harap menghubungi institusi pendidikan saudara untuk melengkapi data di PDPT.
- b. Jika anda adalah lulusan sebelum tahun 2012 dan jika institusi pendidikannya tidak terdaftar di PDDIKTI, permohonan STR harus dilakukan secara manual melalui MTKP.
- T : Apabila provinsi tempat tinggal asal berbeda dengan provinsi institusi pendidikan saya, di MTKP mana saya harus menyerahkan berkas permohonan?

J : Anda dapat mendaftar dan menyerahkan berkas pada MTKP sesuai provinsi tempat tinggal, institusi pendidikan asal, atau alamat korespondensi sesuai MTKP setempat.

• T : Saya belum mendapatkan nomor berkas?

J : Mohon mengkonfirmasi ke MTKP di tempat anda mengajukan usulan STR

## 5. KESIMPULAN

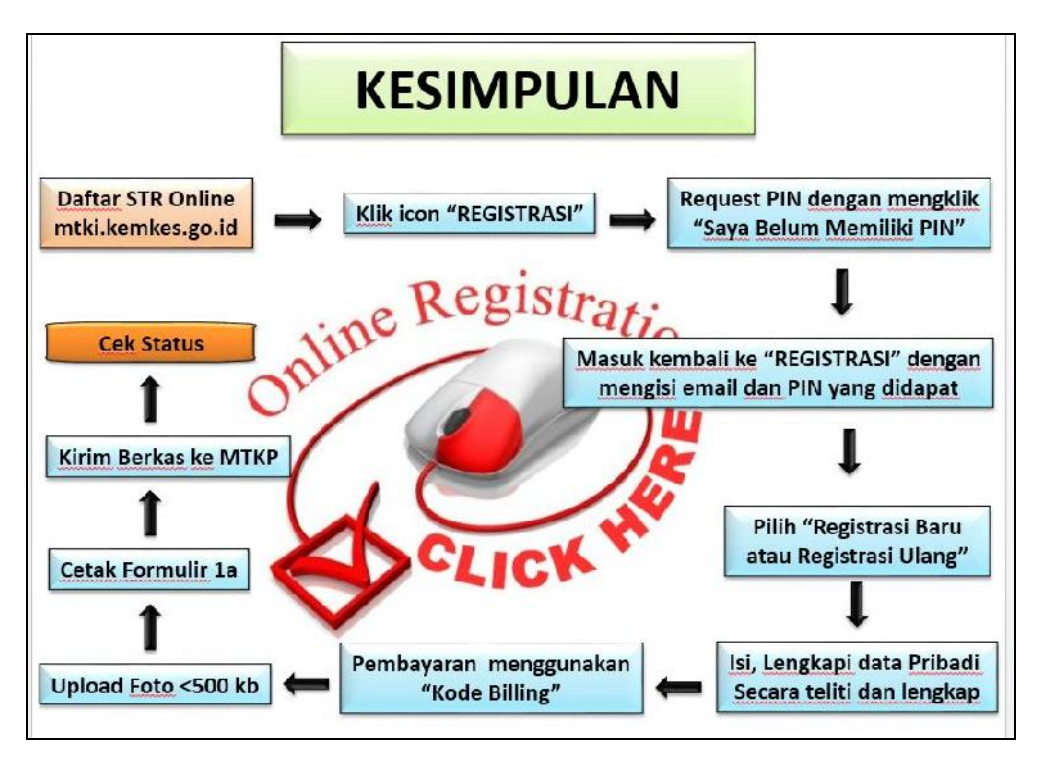

#### **DAFTAR PENYUSUN**

- Dr. dr. Trihono, M.Sc
- Suhartati, S.Kp., M.Kes
- Drs. Sulistiono, SKM., M.Sc
- Mujiharto, SKM., MM
- Dr. Ida Bagus Indra Gotama, SKM., M.Si
- Dra. Trini Nurwati, M.Kes
- Siti Hayati, SKM., M.Kes
- Ahmad Sya'roni, S.Sos., M.Pd
- Yenny Sulistiowaty, SP., MKM
- Fransisca Harianja, SKM., MKM
- Yudi Mulyana, S.Kep., Ns
- Sekretariat MTKI
- CV. Kabayan Consulting